## Handleiding

## Zelf een bedrag en biljetten kiezen

In deze handleiding van 16 schermen ziet u scherm voor scherm hoe u zelf een bedrag en biljetten kiest. Scherm 6 komt twee keer voor. Dat komt omdat iedere bank andere functies aan een bankpas geeft.

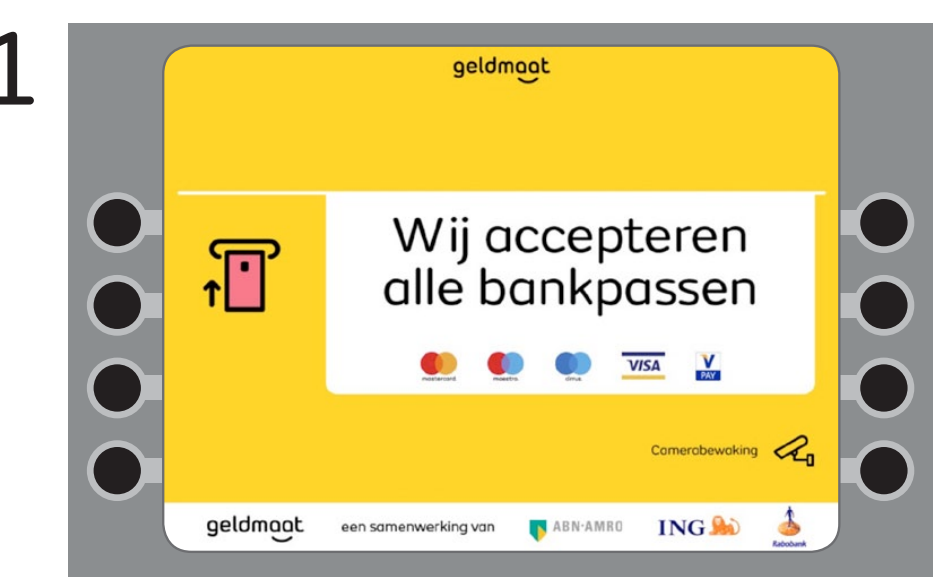

Alle passen zijn geschikt voor geld opnemen bij een geldmaat. Stop nu uw pas in de automaat.

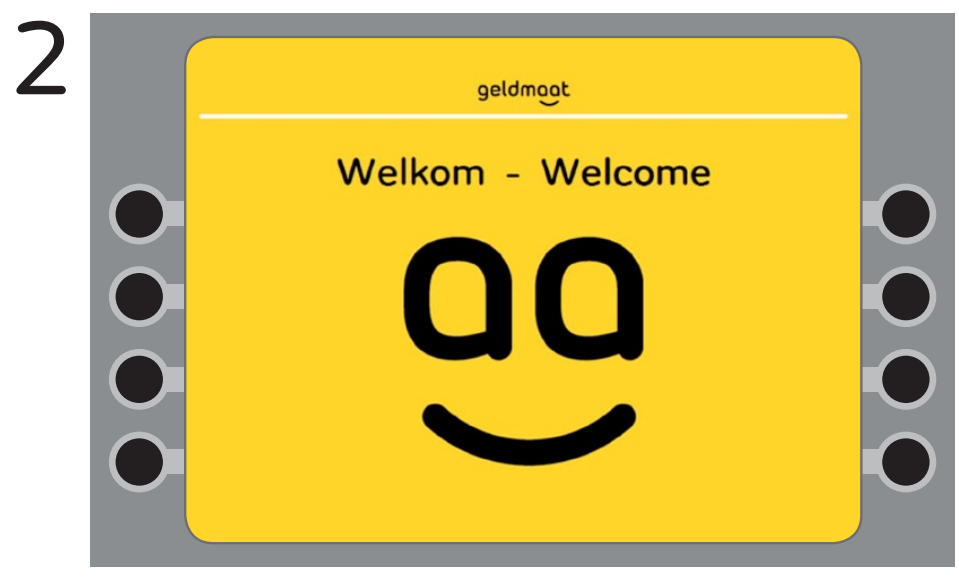

De automaat leest de gegevens van uw pas.

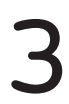

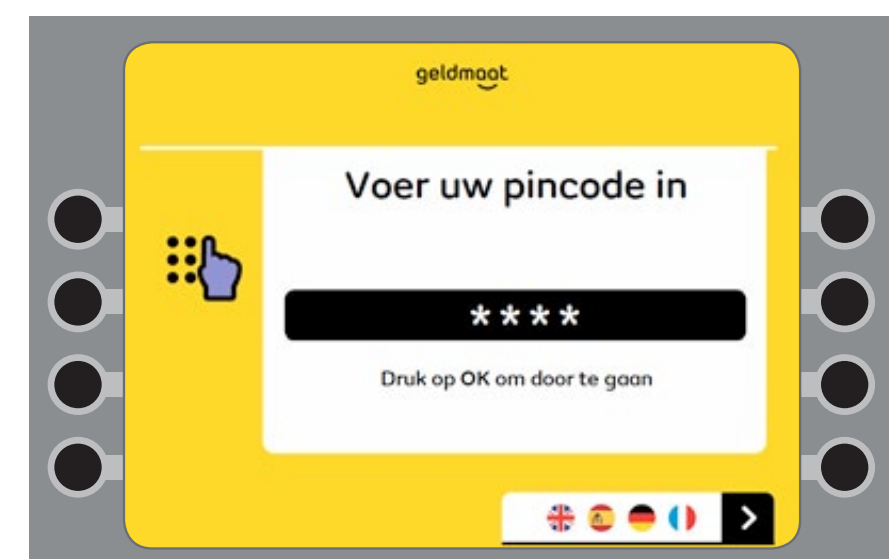

Toets nu de vier cijfers van uw pincode in. Druk daarna op de knop met OK om verder te gaan.

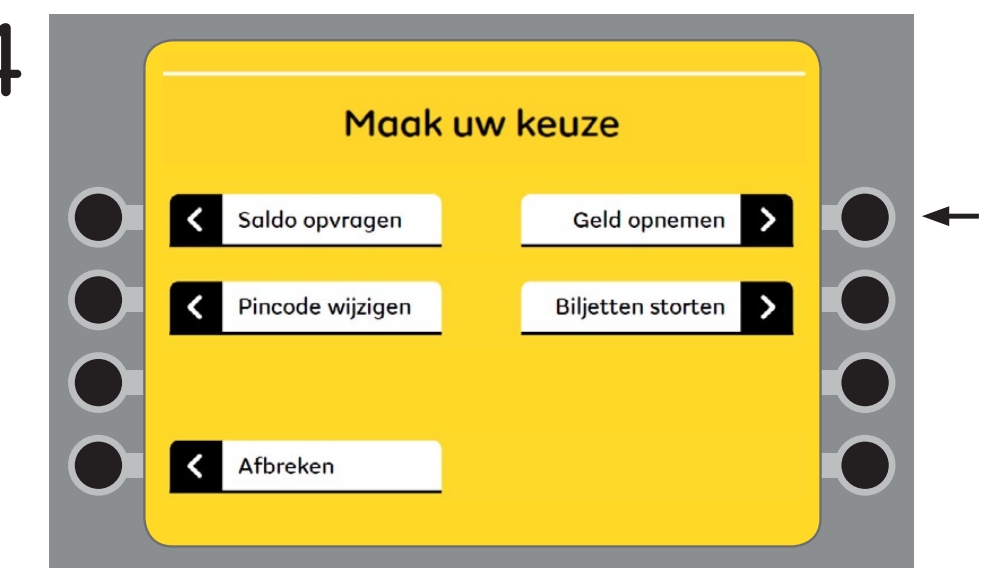

U wilt geld opnemen. Druk op de knop naast de woorden Geld opnemen.

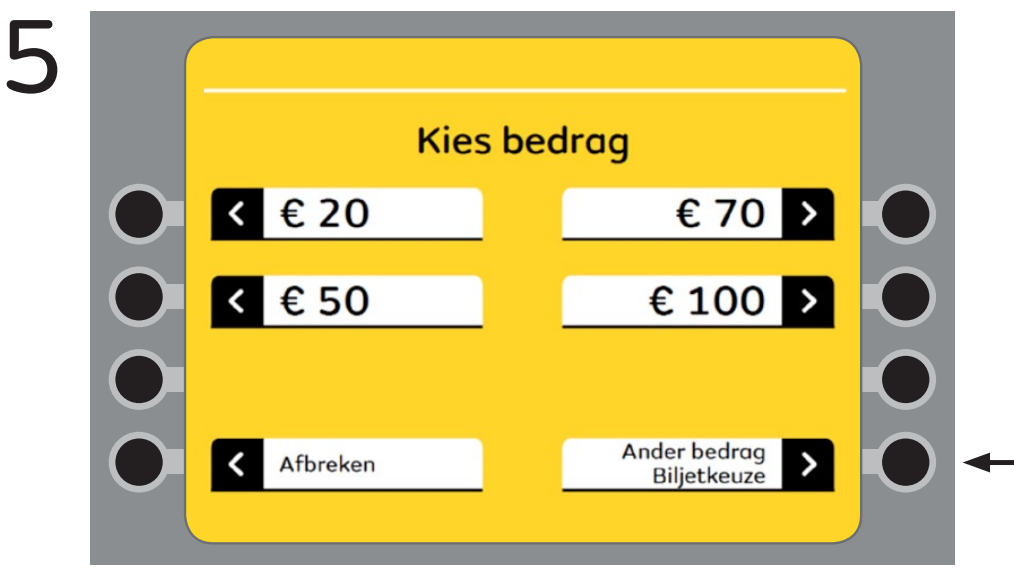

Hier kiest u wat u wilt doen. U wilt zelf uw bedrag en biljetten kiezen. Druk op de knop naast de woorden Ander bedrag, Biljetkeuze.

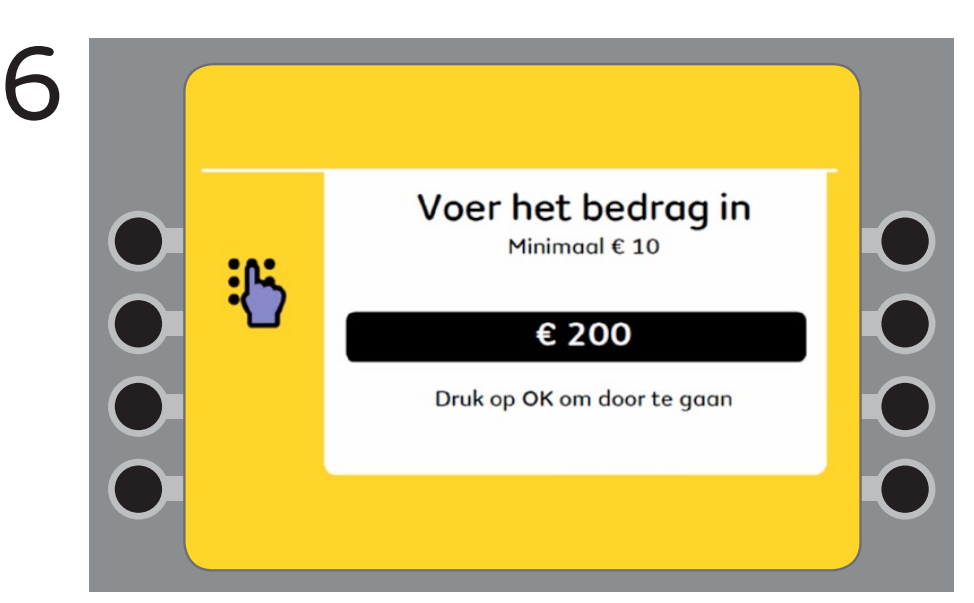

Toets het bedrag in dat u wilt opnemen. Druk dan op de knop OK om door te gaan.

In de automaat zitten biljetten van  $\in$  10,  $\in$  20 en  $\in$  50. Het laagste bedrag dat u kunt kiezen is  $\in$  10. Soms zijn er biljetten op. Op het scherm staat dan welke biljetten nog wel in de automaat zitten.

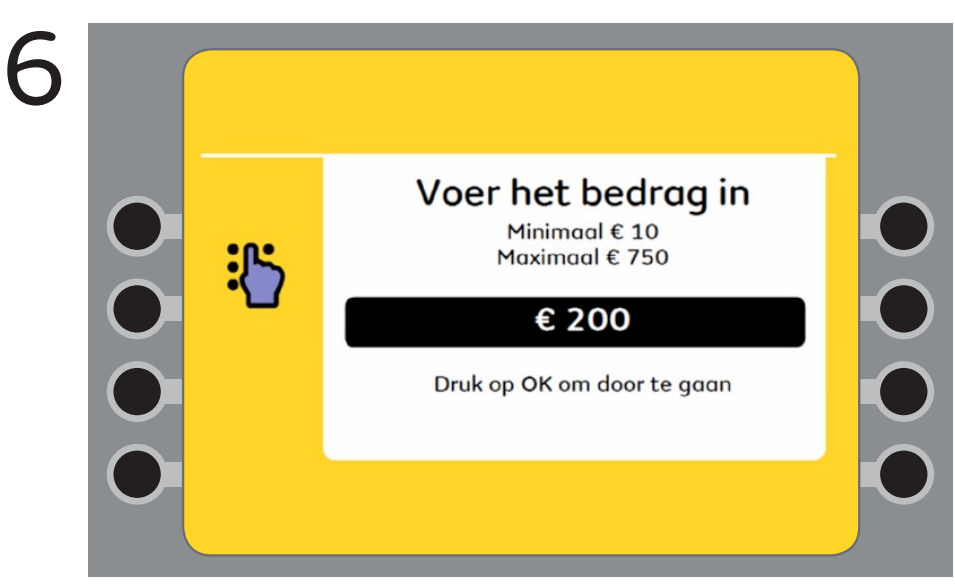

Soms staat op scherm 6 ook het bedrag dat u maximaal kunt opnemen. Of dat zo is, hangt van uw bank af.

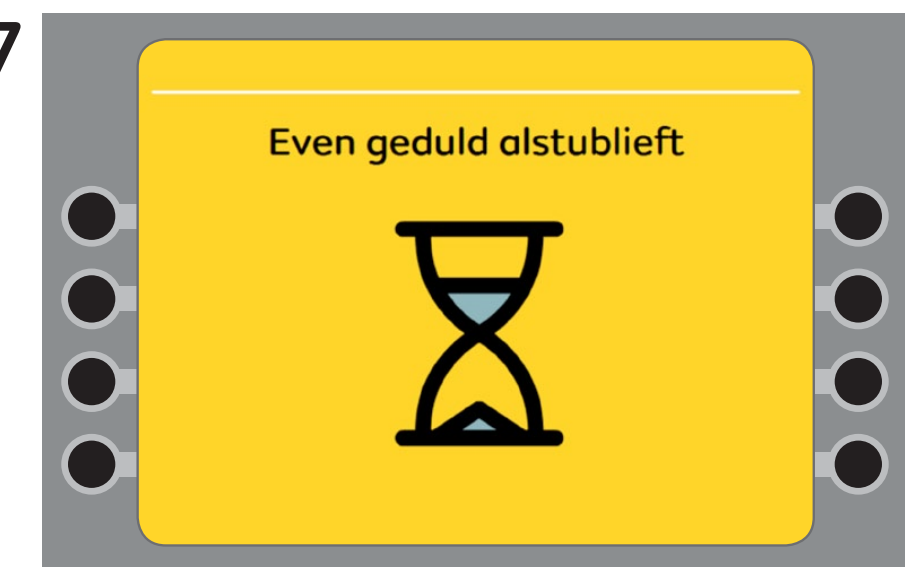

Even geduld, uw opdracht is in behandeling.

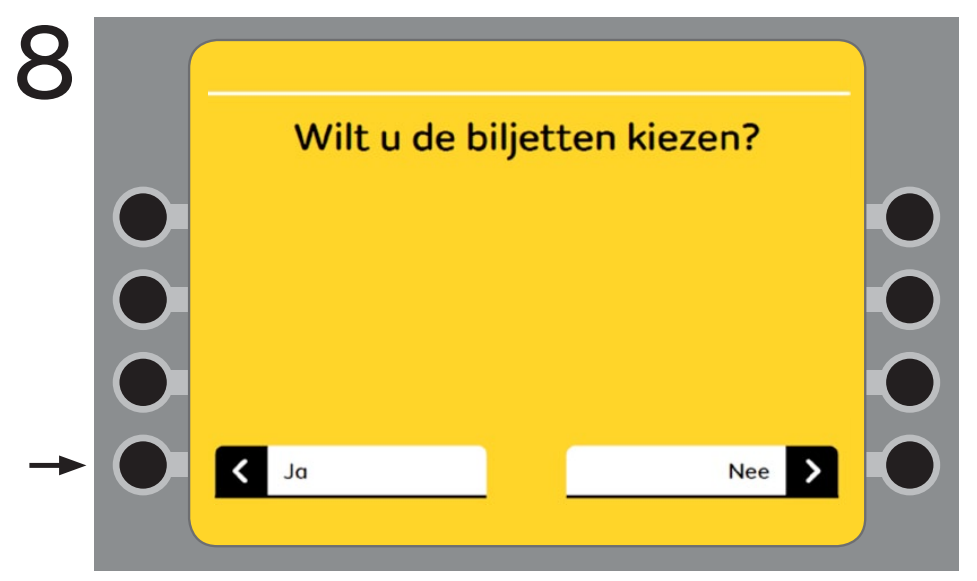

Wilt u zelf kiezen welke biljetten u krijgt? Druk dan op de knop naast het woord Ja. Wilt u uw biljetten niet zelf kiezen? Druk dan op de knop naast het woord Nee. Kiest u voor Nee, dan gaat u verder met scherm 10. Kiest u voor Ja dan gaat u verder met scherm 9.

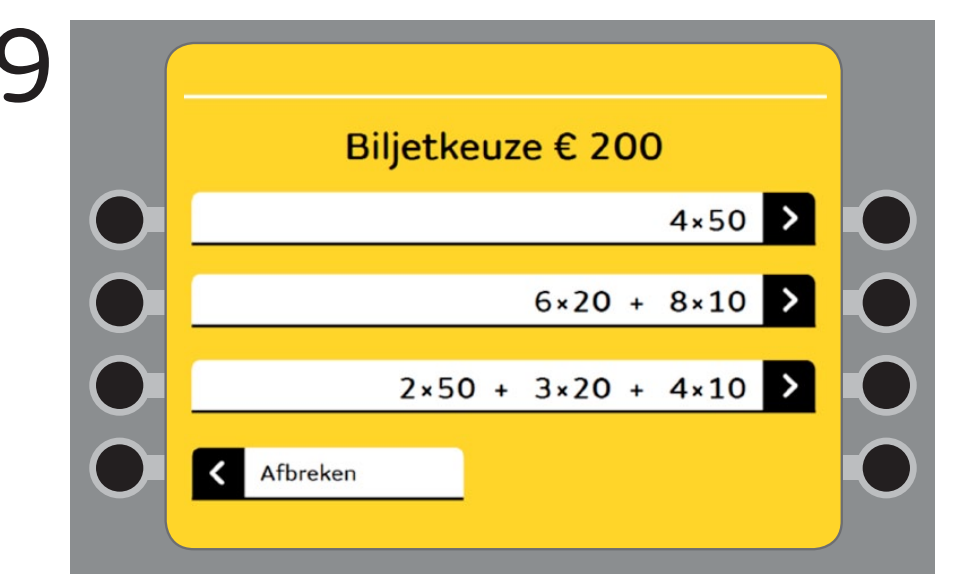

U kunt hier zelf uw biljetten kiezen. De automaat geeft drie keuzes. Kies voor een van de drie. Druk op de knop naast uw keuze.

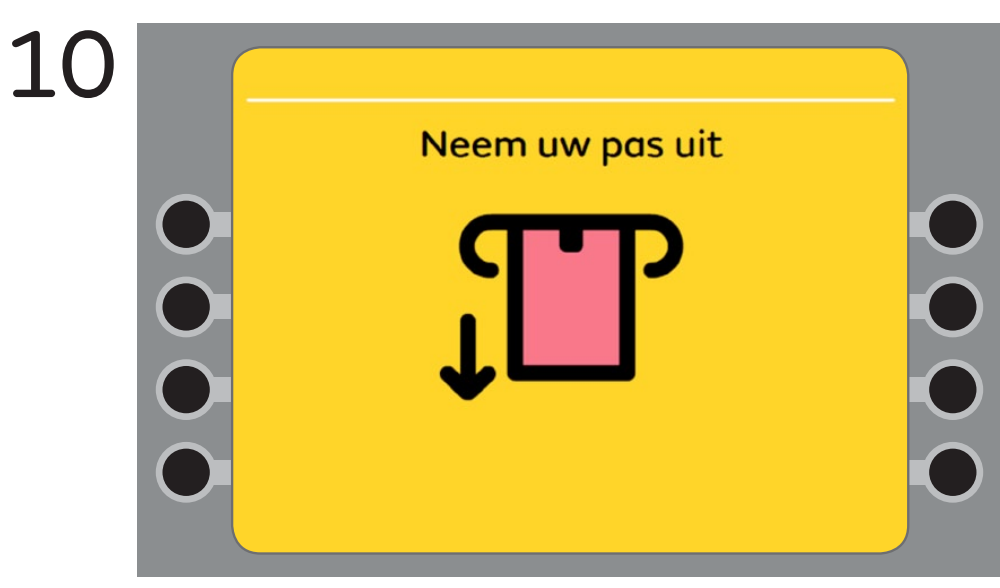

Neem nu uw pas uit de automaat.

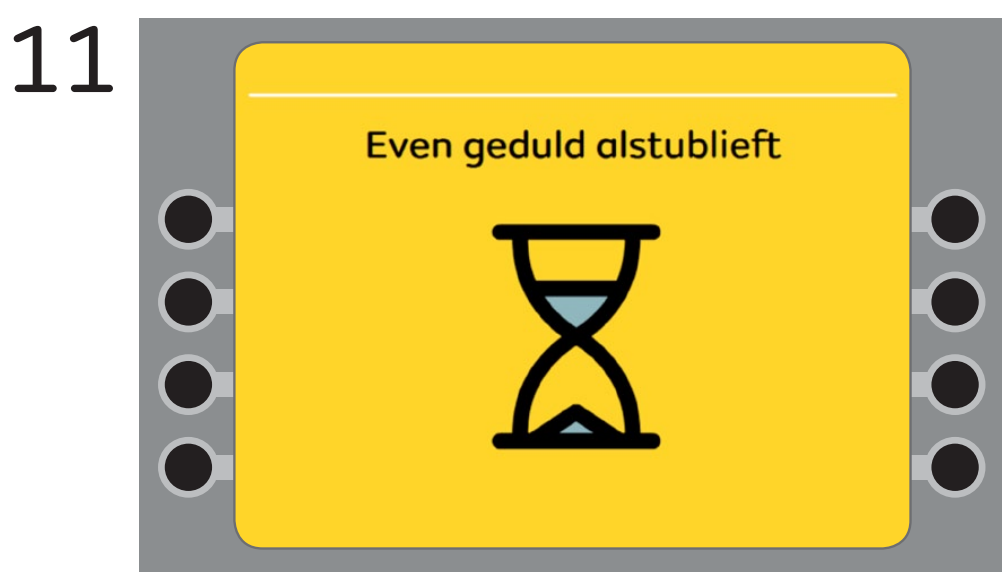

Even geduld, de automaat telt uw geld.

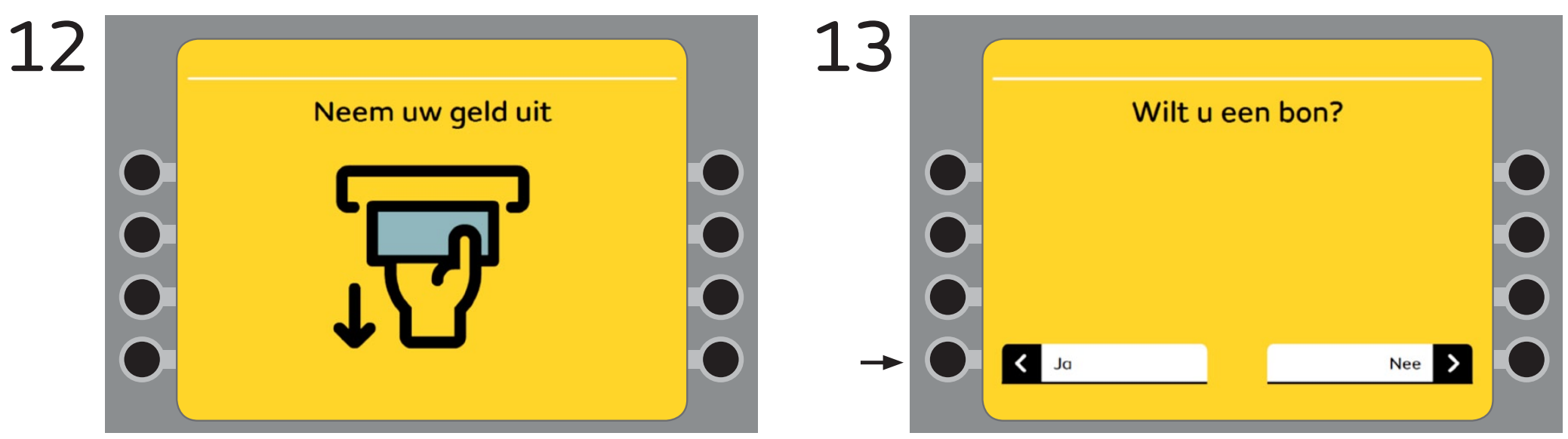

Neem nu uw geld uit de automaat.

Als u een bon wilt, druk dan op de knop naast het woord Ja. Wilt u geen bon? Druk op de knop naast het woord Nee. Als u voor Nee kiest, dan bent u nu klaar en ziet u scherm 13.

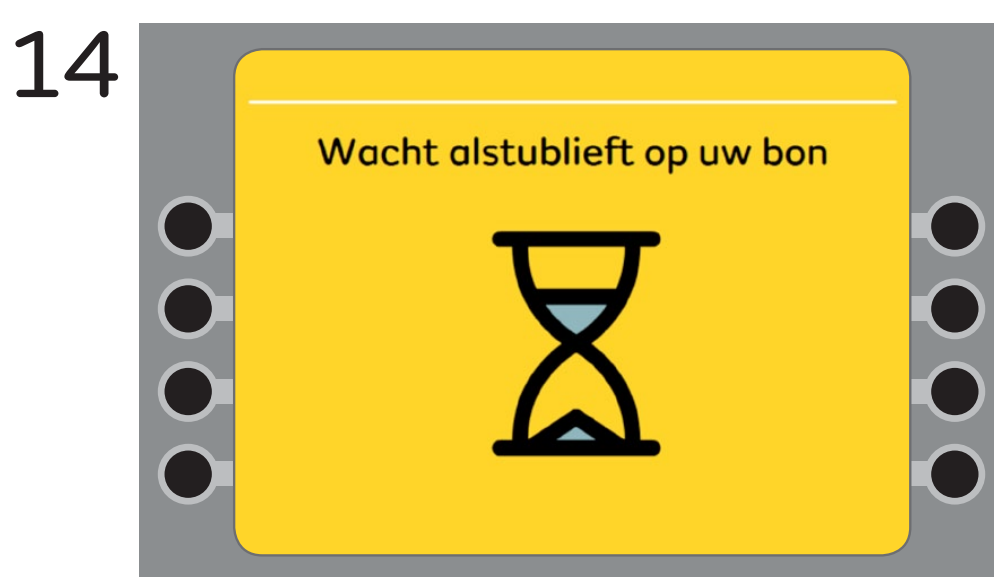

Even wachten. De automaat print uw bon.

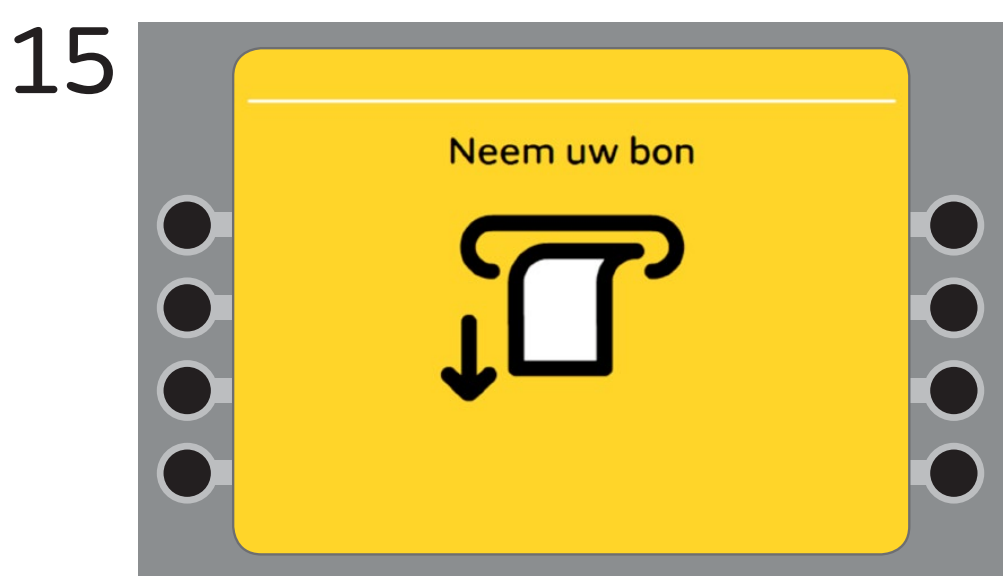

Uw bon is klaar. U kunt uw bon uit de automaat pakken.

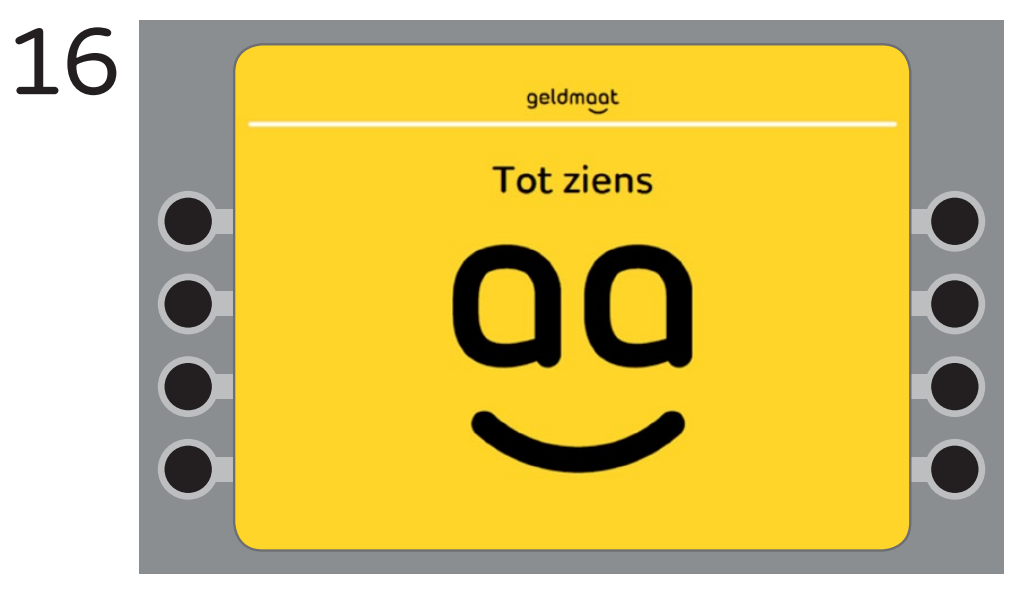

U bent klaar. Graag tot ziens.